## JID アプリ会員登録までの流れ 🏷 😤

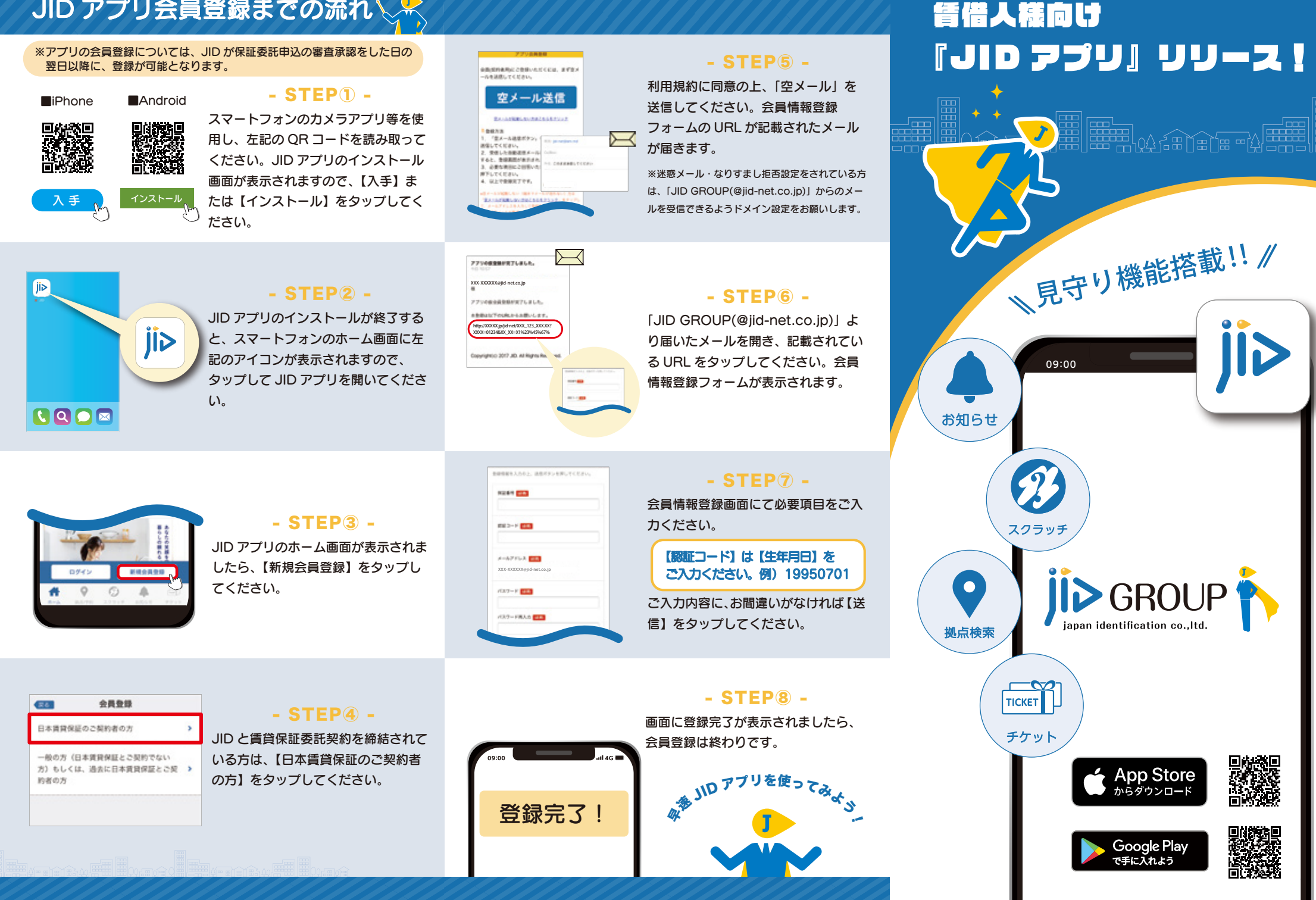

![](_page_1_Picture_0.jpeg)

※アプリの会員登録については、JID が保証委託申込の審査承認をした日の翌日以降に、登録が可能となります。※アプリのコンテンツ等は予告なく自動的に変更・更新される場合がございます。